# UFRPE| PROPLAN 2020

# Manual de orientações sobre o site da PROPLAN

Esse guia traz algumas instruções para a inserção e edição de conteúdo no site da Proplan. O objetivo é auxiliar a equipe da pró-reitoria com um conjunto de passo a passos ilustrados sobre como atualizar as principais informações do site. Os procedimentos aqui apresentados podem não ser a única forma de fazer as atualizações no site, é provável que existam outras formas inclusive mais práticas (sempre que possível esse manual poderá ser revisado).

O conteúdo está distribuído da seguinte forma:

#### Conteúdo

| 1. | Login no modo editor                              | 2  |
|----|---------------------------------------------------|----|
| 2. | Inserção de Conteúdo                              | 4  |
|    | 2.1. Página Básica                                | 4  |
|    | 2.2. Notícia                                      | 10 |
|    | 2.3. Notícia para Slide Show                      | 13 |
|    | 2.4. Comunicado                                   | 18 |
| 3. | Edição de Conteúdo                                | 20 |
| 4. | Itens dos Menus                                   | 22 |
|    | 4.1. Criando novo item no bloco de menus          | 22 |
|    | 4.2. Ordenando os itens nos menus                 | 23 |
| 5. | Boas Práticas de Formatação                       | 24 |
|    | 5.1. Hierarquia da informação (Título, subtítulo) | 24 |
|    | 5.2. Qualidade e proporção das imagens            | 25 |
|    | 5.3. Cores: Identidade e legibilidade             | 25 |
|    | 5.4. Principais ferramentas de formatação do site | 26 |
|    |                                                   |    |

# 1. Login no modo editor

Para fazer qualquer atualização no site você precisará estar logado como editor. A equipe da Proplan possui um login e senha que são compartilhados com todos, mas caso você não se lembre, poderá encontrar as informações de Login no grupo do Whatsapp

# "Logando" no site

No site da Proplan (<u>http://www.proplan.ufrpe.br/</u>) na parte inferior direta do cabeçalho existe um link para fazer o login:

| lr para conteúdo 1 ir para menu 2 ir para busca 3 ir para rodapé 4 | ACESSIBILIDADE ALTO CONTRASTE MAPA DO SITE |
|--------------------------------------------------------------------|--------------------------------------------|
| Pró-Reitoria de Planejamento e Desenvolvimento Institucional       | Buscar                                     |
|                                                                    | English Português 🛛 🔼 🔼                    |
| UFRPE                                                              | Sig@ AVA E-mail Login                      |

- 1. Clique no link "Login"
- 2. Preencha os campos de "usuário" e "senha"
- 3. Clique no botão "entrar"

| Login            |         |                 |  |  |  |  |  |  |
|------------------|---------|-----------------|--|--|--|--|--|--|
| Criar nova conta | Entrar  | Recuperar senha |  |  |  |  |  |  |
| Usuário *        |         |                 |  |  |  |  |  |  |
| editor           |         |                 |  |  |  |  |  |  |
| Senha *          | Senha * |                 |  |  |  |  |  |  |
|                  |         |                 |  |  |  |  |  |  |
| Entrar           |         |                 |  |  |  |  |  |  |

4. Clique na logo da Proplan para voltar à página inicial, você verá uma nova barra preta na parte superior do site, com menus para edição e as opções de "ver", "editar, e "gerenciar exibição" conforme imagens a seguir.

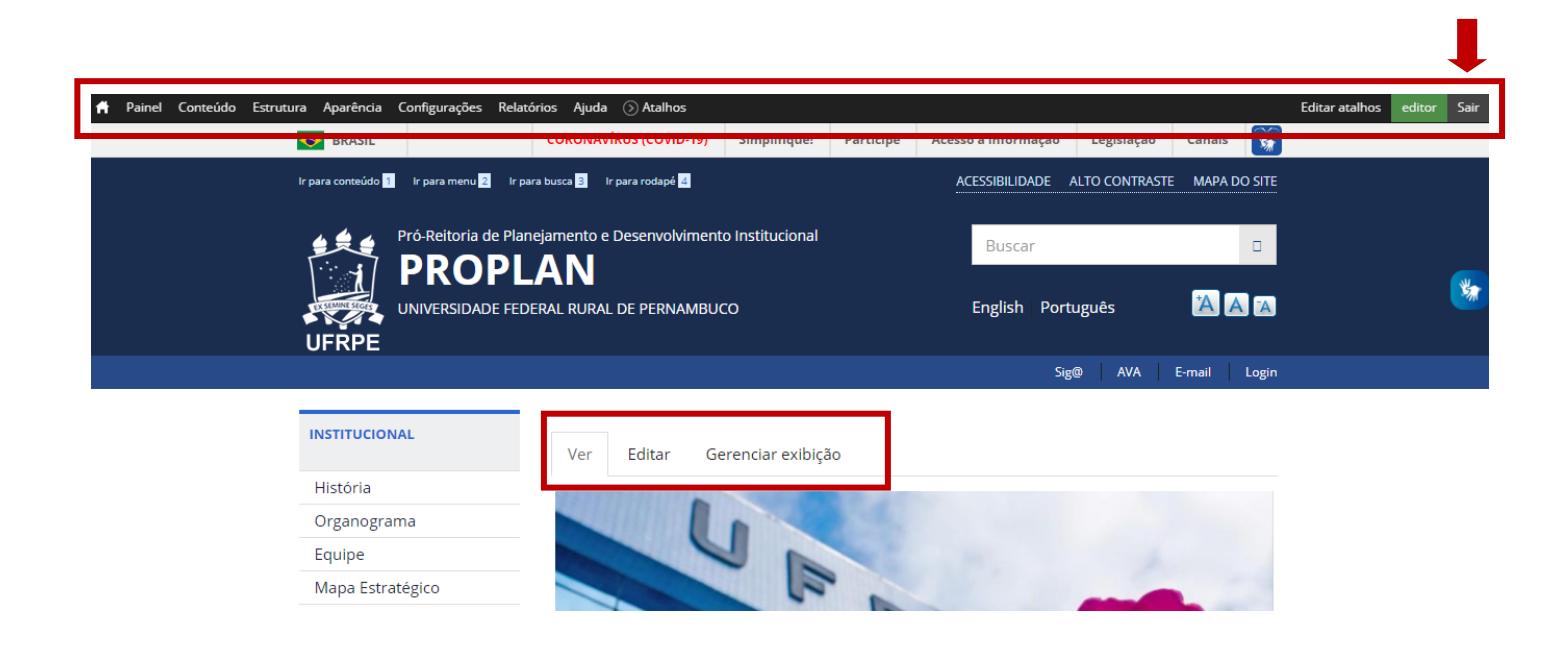

Para Deslogar clique em "sair" na parte superior do site, conforme apontado pela seta na imagem acima.

# 2. Inserção de Conteúdo

Nesta seção apresentamos como fazer a inclusão de alguns **conteúdos novos** no site. Você encontrará o passo a passo para criar uma **"Página básica"**, uma **"Notícia"**, uma **"Notícia para Slide Show"** e um **"Comunicado"**.

## Inserindo novo conteúdo

Uma vez logado com o usuário "editor" você conseguirá ver uma barra preta no topo do site com os menus para edição. Nós vamos trabalhar no **menu "conteúdo"**.

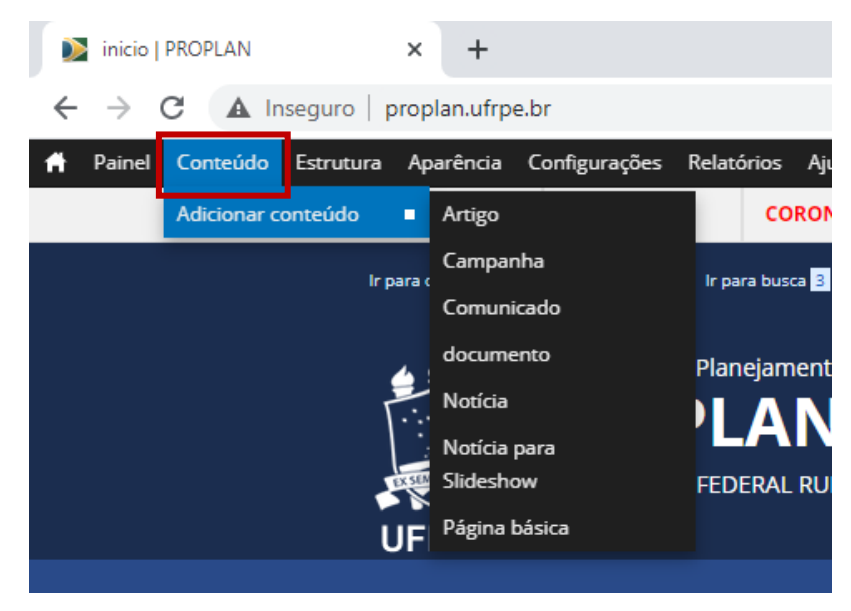

## 2.1. Página Básica O que é?

É o tipo de página resultante, **por exemplo**, dos links dos menus na parte esquerda do site. Mas basicamente é tudo aquilo que não é notícia ou comunicado.

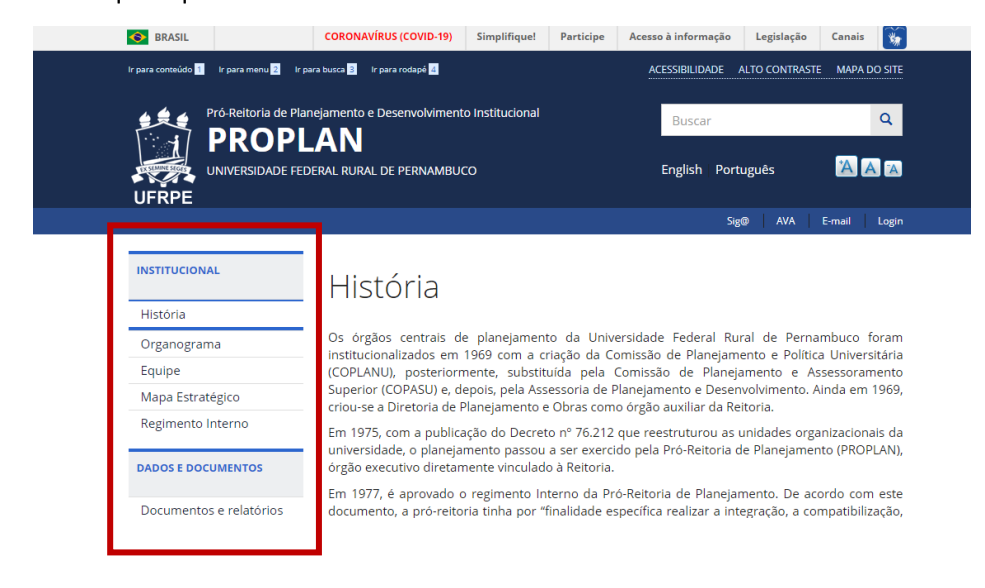

## Como criar uma página básica nova?

Clique no menu "Conteúdo" > "Adicionar conteúdo" > "Página Básica" OU clique no menu "Atalhos" > "Página Básica".

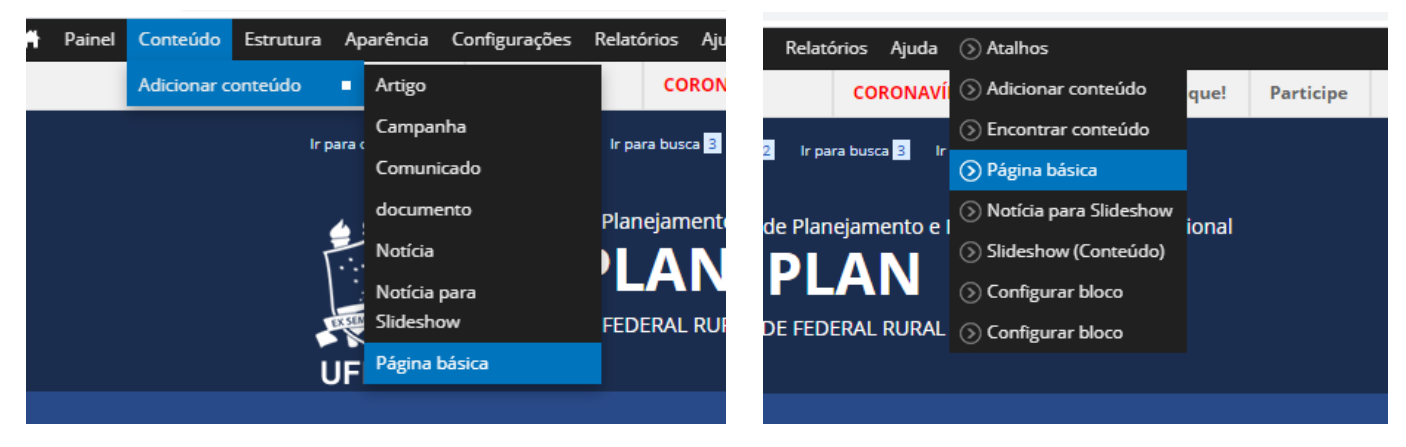

2. Preenchimento do campo "Title":

O campo de título deve ser preenchido com o título principal da página. Essa informação irá aparecer por padrão em destaque na parte superior do conteúdo e também será parte do endereço da página.

| 📫 Painel Conteúdo Estrutura Aparência Configurações Relatórios Ajuda 🕥 Atalhos | Editar atalhos editor | Sair |
|--------------------------------------------------------------------------------|-----------------------|------|
| Início » Adicionar conteúdo                                                    |                       |      |
| Criar Página hásica 🧧                                                          |                       |      |
|                                                                                |                       |      |
| Title *                                                                        |                       | - 1  |
|                                                                                |                       | - 1  |
|                                                                                |                       | - 1  |
| Body (Editar resumo)                                                           |                       | - 1  |
| 🖻 Fonte 🐰 ြ 🛍 🛍 🖗 - 🦘 🔍 🖏 🎼 🖬 Ø 🎛 🖶 😳 Ω Ο                                      |                       | - 1  |
| B I U S ×₂ x² IX I= = + + + + >> ♡ E = = = + + 1 + + H = ∞ ∞ № =               |                       |      |
| Formatar • Fonte • Ta • A. D. 🔀                                                |                       |      |
|                                                                                |                       |      |
|                                                                                |                       |      |
|                                                                                |                       |      |
|                                                                                |                       |      |
|                                                                                |                       |      |
|                                                                                |                       |      |
|                                                                                |                       |      |
|                                                                                |                       |      |
|                                                                                |                       |      |
|                                                                                |                       |      |
|                                                                                |                       | •    |

#### Observação 1:

Você pode marcar a opção abaixo **para que o título não seja exibido** no topo do conteúdo (esta opção fica após a seção "body" e "imagem"):

| Português, Brasil ∽                                                                                            |
|----------------------------------------------------------------------------------------------------|
| Exclude title from display<br>Check aqui if you don't have title disabled in the source language of this node. |
|                                                                                                    |
|                                                                                                    |

#### 3. Preenchimento do campo "Body":

O campo de Conteúdo é onde você irá inserir o texto, imagens, tabelas, links, etc.

Para mais informações sobre as ferramentas de formatação dê uma olhada na seção de "Boas práticas de Formatação" neste manual.

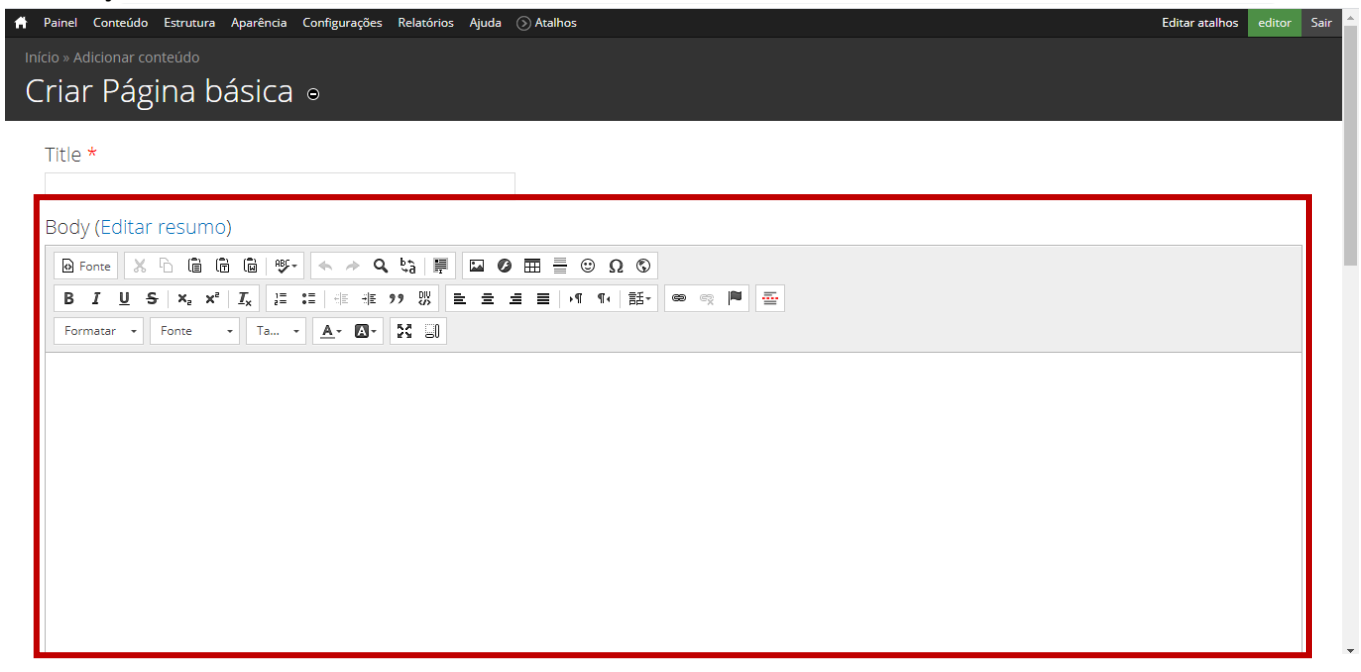

4. Imagem da parte superior da página (opcional)

Essa imagem não é obrigatória. Mas caso você queira incluir uma imagem na parte superior poderá fazer isso nessa seção que fica logo abaixo da seção de edição de conteúdo (body). Atente para os formatos de imagem permitidos (png, gif, jpg, jpeg) e o tamanho máximo do arquivo (64MB).

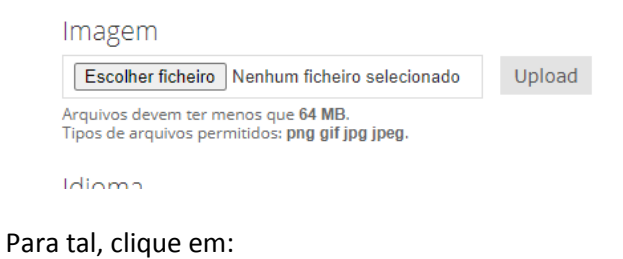

• "Escolher Ficheiro"

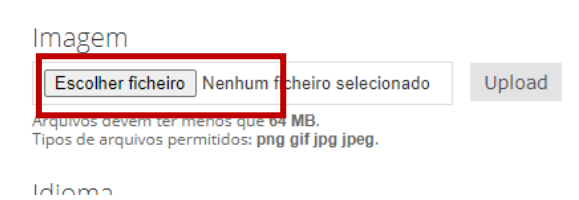

• Encontre no seu computador a imagem que deseja incluir e clique em abrir

|                              | D > PDI > divulgação live            | Pesquisar divulg                        | acao live O |
|------------------------------|--------------------------------------|-----------------------------------------|-------------|
|                              |                                      | - C - C - C - C - C - C - C - C - C - C | acto_are p  |
| Organizar 🔻 🛛 Nova past      | a                                    | -                                       | = • 🔟 🕐     |
| <ul> <li>OneDrive</li> </ul> | Nome                                 | Data de modificaç                       | Тіро        |
| Este Computador              | 📓 divulgacao_tania_bacelar_600x600   | 06/10/2020 21:31                        | Arquivo JPG |
|                              | 📴 divulgacao_tania_bacelar_600x600   | 06/10/2020 21:31                        | Arquivo PSD |
| Area de Trabalho             | 📓 divulgacao_tania_bacelar_1200x1800 | 06/10/2020 21:32                        | Arquivo JPG |
| Documentos                   | 📧 divulgacao_tania_bacelar_1200x1800 | 06/10/2020 21:32                        | Arquivo PSD |
| 🕂 Downloads                  | divulgacao_tania_bacelar_1600x838    | 06/10/2020 21:28                        | Arquivo JPG |
| 📰 Imagens                    | 📧 divulgacao_tania_bacelar_1600x838  | 06/10/2020 21:28                        | Arquivo PSD |
| Músicas                      | 📓 divulgacao_tania_bacelar_1920x1080 | 06/10/2020 21:34                        | Arquivo JPG |
| Objetos 3D                   | 📧 divulgacao_tania_bacelar_1920x1080 | 06/10/2020 21:33                        | Arquivo PSD |
| Videos                       | 📓 divulgacao_tania_bacelar_2560x423  | 06/10/2020 21:34                        | Arquivo JPG |
| Videos                       | divulgacao_tania_bacelar_2560x423    | 06/10/2020 21:34                        | Arquivo PSD |
| Windows8_OS (C               |                                      |                                         |             |
| LENOVO (D:)                  |                                      |                                         |             |
|                              | <                                    |                                         | 2           |
| Nome:                        | divulgação tapia bacelar 1600x838    |                                         | · ·         |
|                              |                                      |                                         |             |
|                              |                                      | Abrir                                   | Cancelar    |

Em seguida clique no botão "upload".

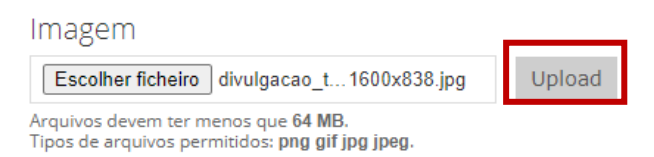

Irá aparecer uma miniatura da imagem permitindo que você visualize rapidamente como ficará a imagem e também que remova a imagem, se precisar inserir uma nova imagem no topo.

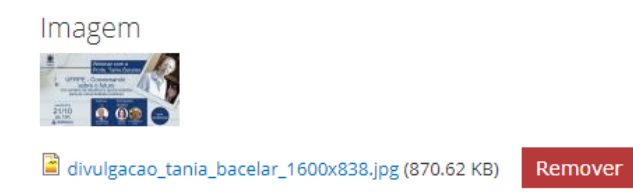

#### 5. Arquivos

Caso queira inserir no final do conteúdo uma seção com arquivos e não quiser incluir na seção "body" poderá incluir nesta seção. Atentar que aqui ele só aceita a inclusão de arquivos até 64MB e nos formatos txt, xls, doc, docx, pdf, odf, odt e ods.

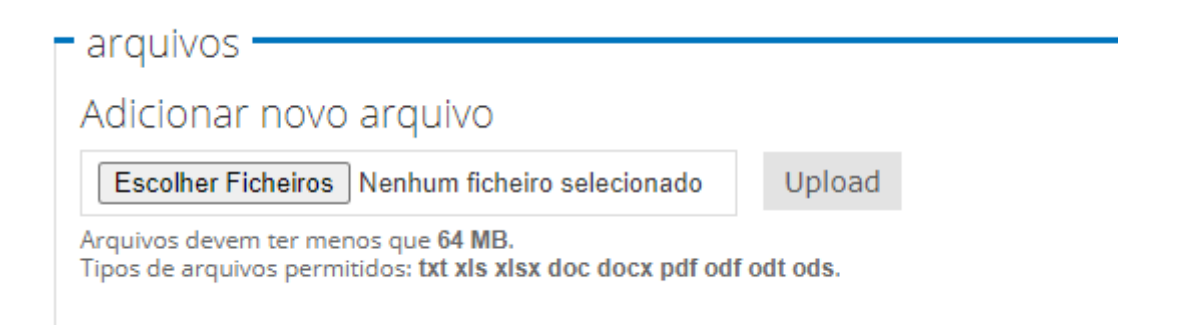

Como na seção de imagem você deve clicar em "escolher ficheiros, selecionar no computador o arquivo que deseja inserir e clicar em abrir. Em seguida, o nome do arquivo irá aparecer no campo de escolher a pasta, você deve então clicar em "upload". Para adicionar mais arquivos faça o procedimento novamente para cada arquivo que desejar incluir. Você poderá excluir arquivos clicando no botão "remover" e reordenar clicando nas setinhas do lado direito (segurar e arrastar com o mouse).

| arguivos                                                                                                    |           |
|----------------------------------------------------------------------------------------------------|-----------|
|                                                                                                    |           |
| Informação do arquivo                                                                                       | Operações |
| + 🗎 guia_site_2020.docx (1.69 MB)                                                                           | Remover   |
| + 🖹 comunicacao_live abertura pdi.txt (312 bytes)                                                           | Remover   |
| Adicionar novo arquivo                                                                                      |           |
| Escolher Ficheiros Nenhum ficheiro selecionado Upload                                                       |           |
| Arquivos devem ter menos que 64 MB.<br>Tipos de arquivos permitidos: txt xls xlsx doc docx pdf odf odt ods. |           |

#### 6. Não se esqueça de SALVAR!!!!.

Por fim não se esqueça de salvar.

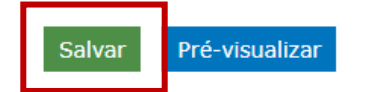

#### 7. Copie o endereço da página criada

Após salvar, abrirá no navegador a página que você acabou de criar. É interessante que você copie o endereço da página que foi criada para que possa adicioná-lo no menu ou em algum outro lugar do site de modo que as pessoas tenham acesso ao conteúdo criado.

### Exemplo de Página Básica

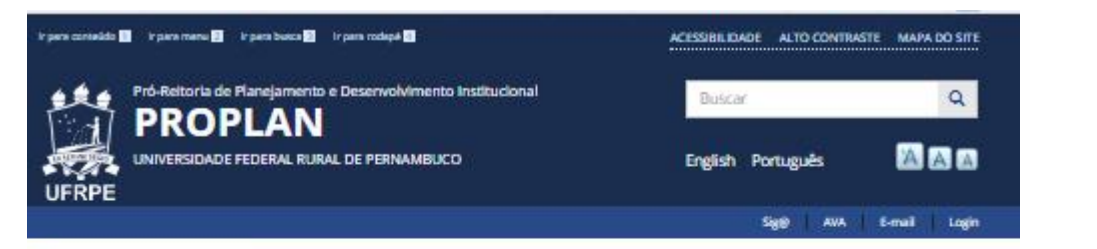

#### Sustentabilidade

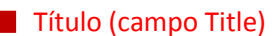

Imagem

## INSTITUCIONAL

História Organograma

- Equipe
- Mapa Estratégico
- Regimento Interno

DADOS E DOCUMENTOS

- Documentos e relatórios Dados Institucionais
- Indicadores
- Indicadores de
- Desempenho TCU Taxa de evasão/retenção
- Taxa de Sucesso na
- Graduação TSG Aluno Equivalente
- Organogramas
- Processos mapeados
- Governança, Integridade
- e Gestão de Riscos

Sustentabilidade

- Planejamento Estratégico
- Plano de Desenvolvimento Institucional - PDI
- Planejamento em Ação
- Planejamento estratégico da Pós-Graduação
- Manuais

COORDENADORIAS

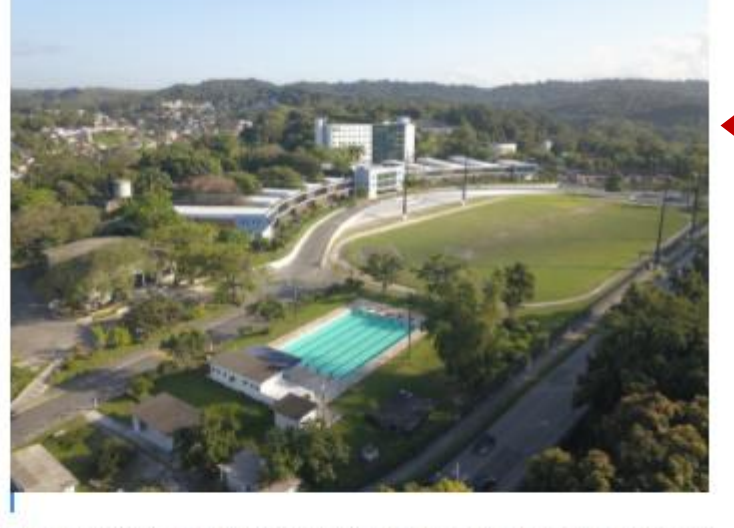

A Universidade Federal Rural de Pernambuco, consciente de seu papel transformador, assume essa importância no desenvolvimento da Educação Superior, pautada na adoção de apões que contribuam para a qualidade de vida das pessoas. Aesim, a UFRPE apresenta seu Plano de Gestão de logistica Sustentâvejo público, com menos gastos, netução do imparto sobre o melo ambiente e mais racionalizade na utilização de recursos. Além disso, tem como objetivo garal implantar práticas que promovem a sustantabilidade do ponto de vista organizacional da instituição. Essas práticas sustentâveis incluem os eixos econômicos, ambientais e sociais, visando à melhoria na eficiência no serviço público, bem como a redução de impactos ocasionados pela universidade.

A seguir, encontram-se os principais documentos da Coordenadoría de Sustentabilidade: arquivos:

GERENCIAMENTO DE RESÍDUOS SÓLIDOS-pal
 PLANO DE LOGÍSTICA SUSTENTÁVEL.pal
 PROJETO UERA SELETIVA URPE\_pal
 PROJETO UFRPE SUSTENTÁVEL.pal
 RELATÓRIO DO PLANO DE LOGÍSTICA SUSTENTÁVEL DE 2019.pal

#### Conteúdo (campo Body)

Arquivos

# 2.2. Notícia

## O que é?

Área na página principal do site da Proplan que fica abaixo dos banners de destaque. Ficam na página principal as duas últimas notícias postadas e clicando em "mais notícias" a pessoa acessa a lista com todas as notícias do site.

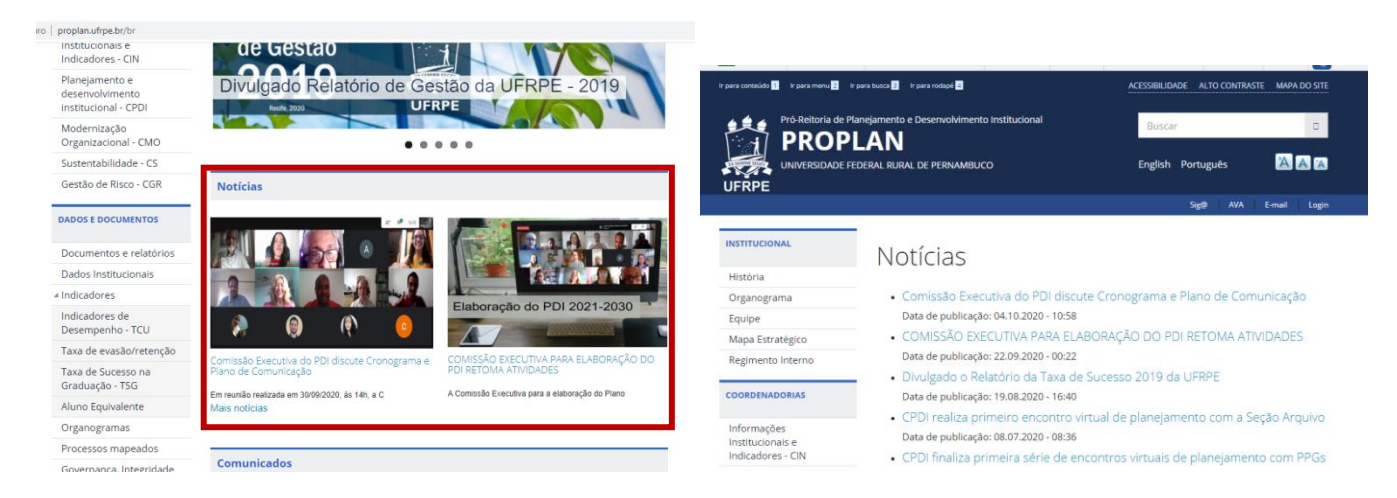

#### Como criar uma?

1. Clique no menu "Conteúdo" > "Adicionar conteúdo" > "Notícia"

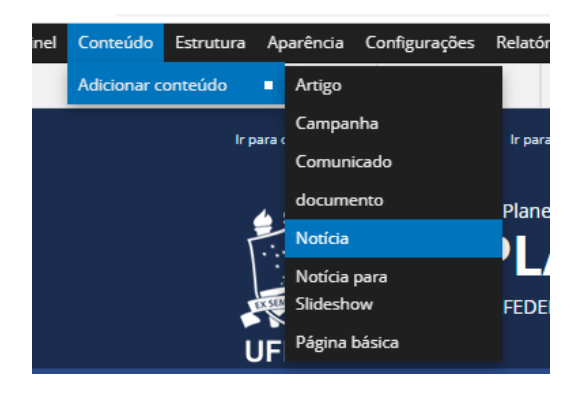

2. Preenchimento do campo "Título": O campo de título deve ser preenchido com o título da notícia.

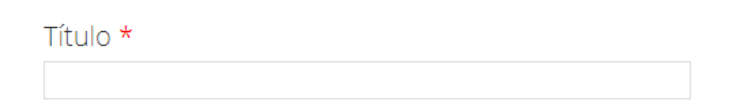

3. Preenchimento do campo "Imagem": Esse campo é obrigatório para notícias.

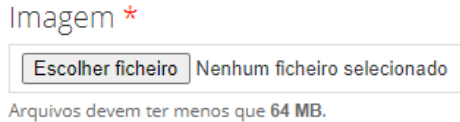

Tipos de arquivos permitidos: png jpg jpeg.

Clique em escolher ficheiro para encontrar a imagem no computador, clique em abrir e depois no botão upload.

Upload

Irá aparecer uma miniatura da imagem permitindo que você visualize rapidamente como ficará a imagem e também que remova a imagem, se precisar inserir uma nova.

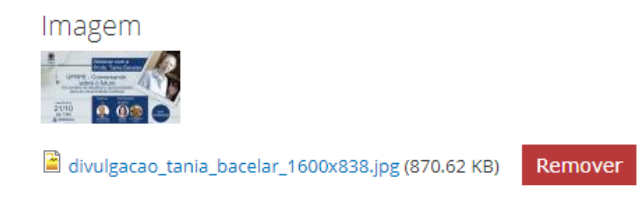

4. Preenchimento do **campo "Body"**: O campo de Conteúdo é onde você irá inserir o texto, imagens, tabelas, links, etc. Para mais informações sobre as ferramentas de formatação dê uma olhada na seção de "Boas práticas de Formatação" neste manual.

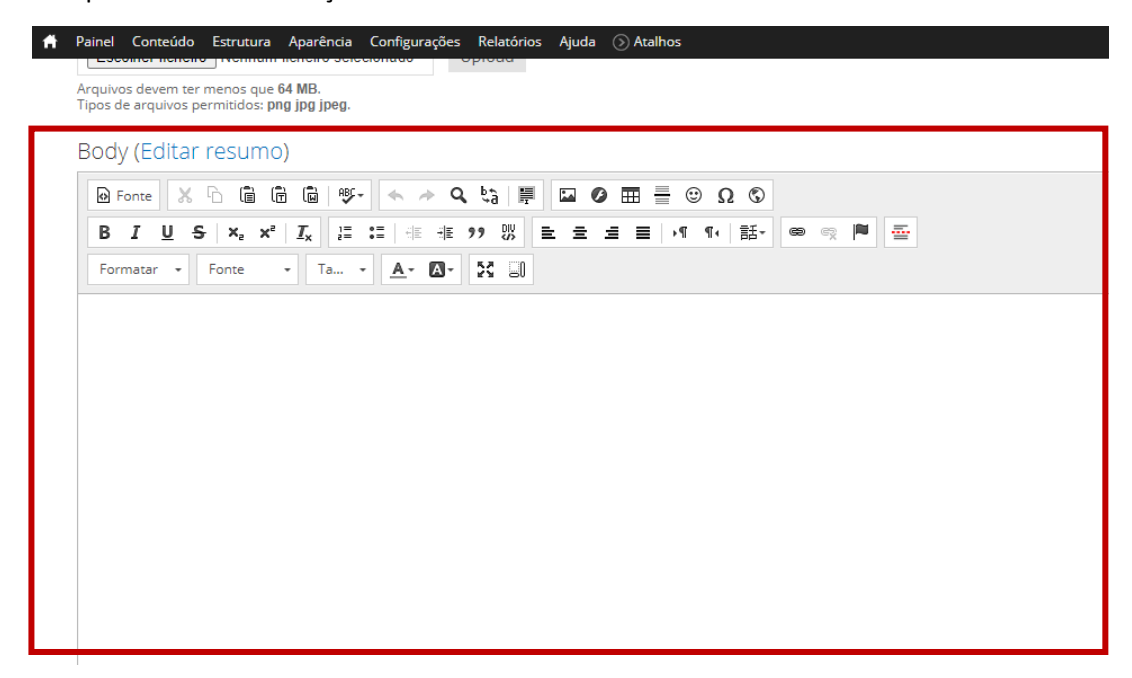

5. Arquivos (opcional) : Caso queira inserir no final do conteúdo uma seção com arquivos poderá incluir nesta seção. Atentar que aqui ele só aceita a inclusão de arquivos até 64MB e nos formatos txt, xls, doc, docx, pdf, odf, odt e ods. Essa seção funciona igual a inclusão de arquivos na página básica detalhado anteriormente nesse guia.

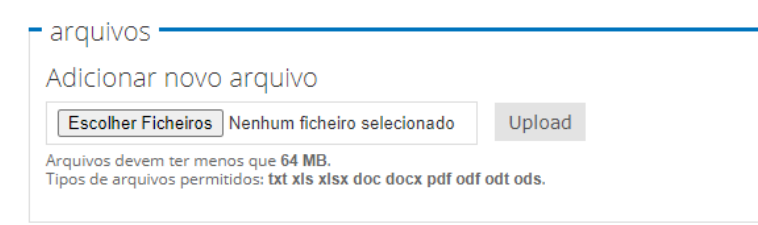

6. Clique em Salvar! Não se esqueça de ao final clicar em salvar!

### **Exemplos:**

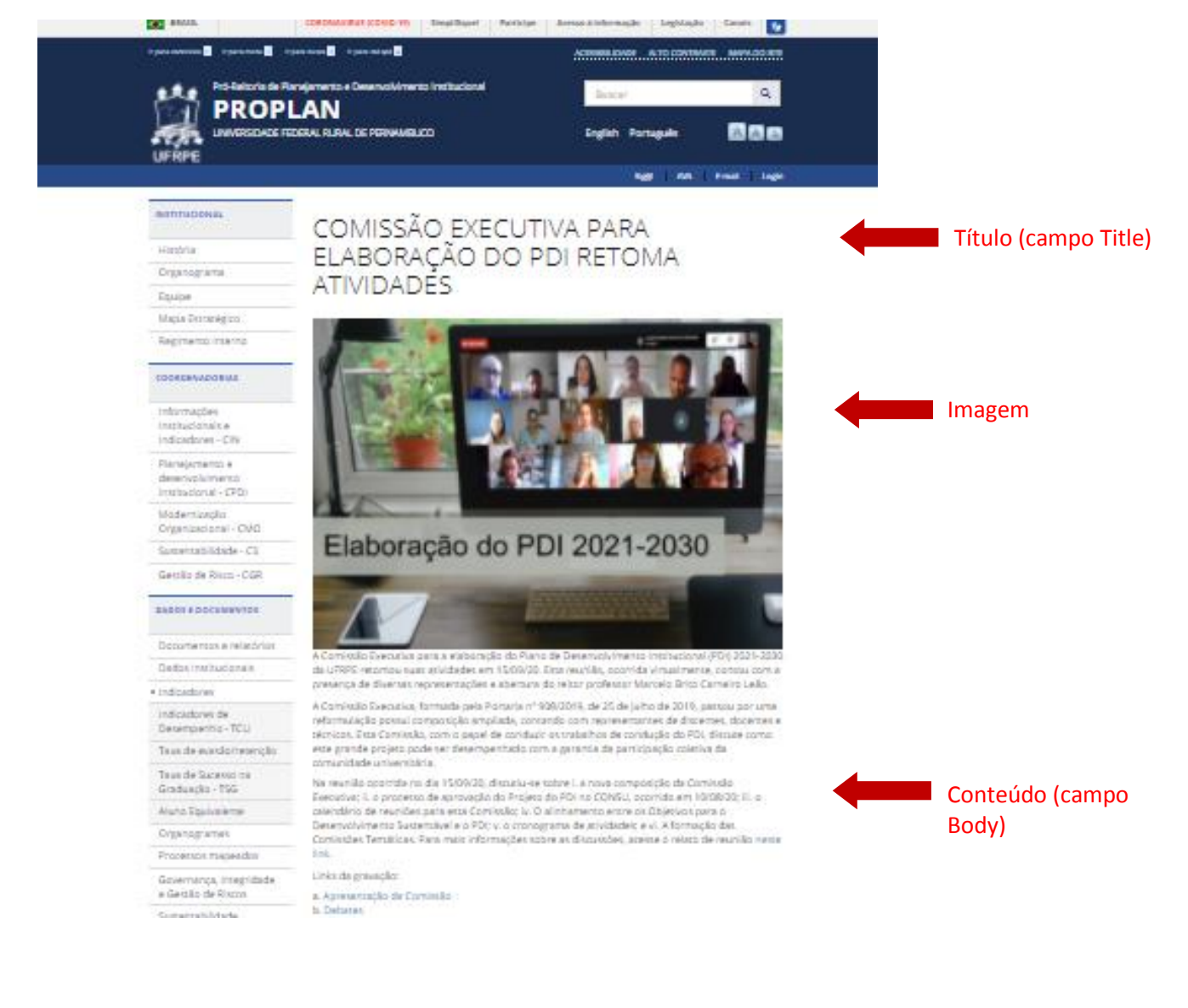

# 2.3. Notícia para Slide Show

## O que é?

Informação de destaque que fica no banner na parte superior do site.

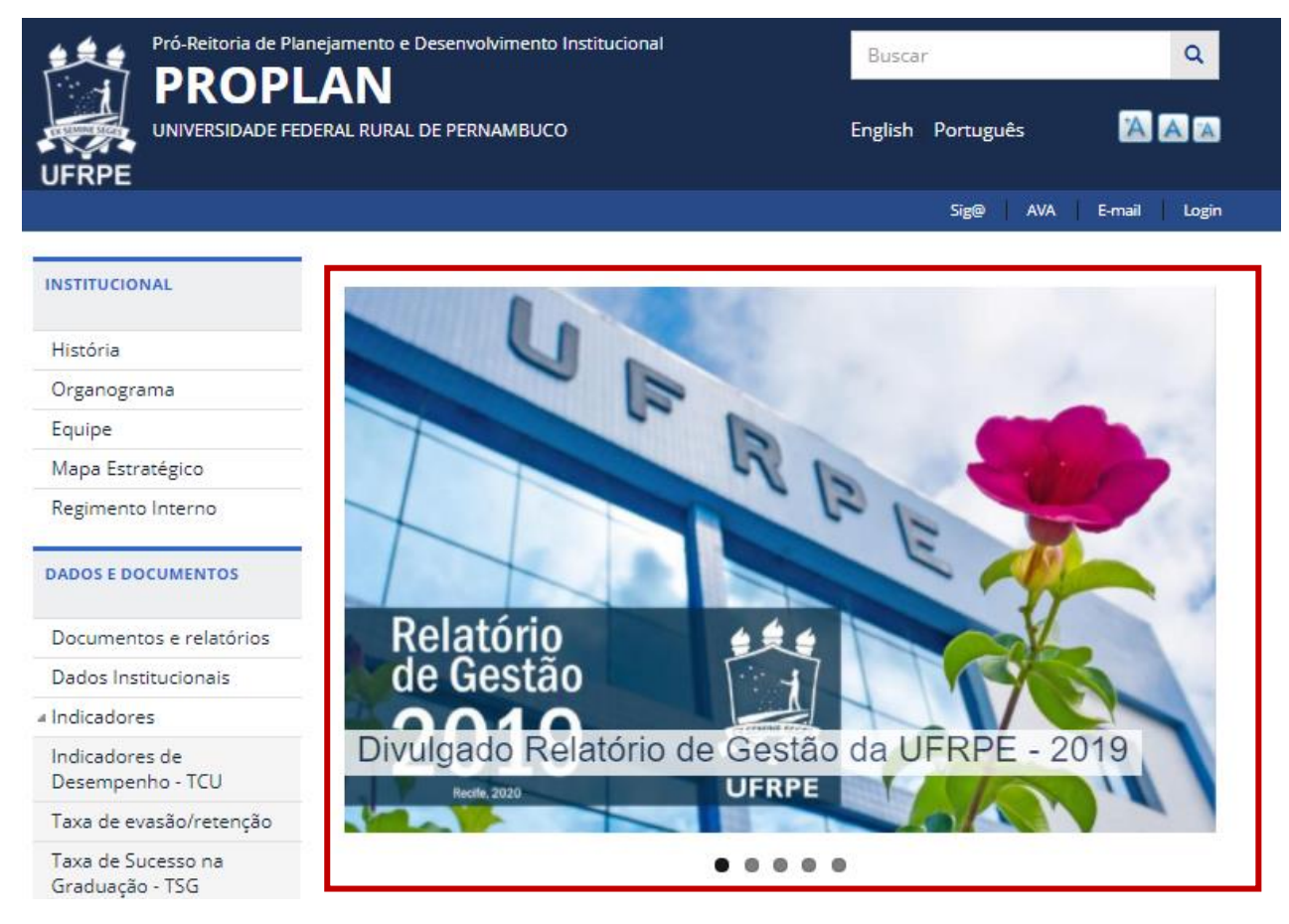

### Como criar uma?

 Clique no menu "Conteúdo" > "Adicionar conteúdo" > "Notícia para Slideshow" OU clique no menu "Atalhos" > "Notícia para Slideshow".

| Ħ | Painel | Conteúdo    | Estrutura | Ap | parência            | Configurações | Relatórios   | ório | s . | Ajuda  | 0       | Atalhos                |                 |
|---|--------|-------------|-----------|----|---------------------|---------------|--------------|------|-----|--------|---------|------------------------|-----------------|
|   |        | Adicionar c | onteúdo   | •  | Artigo              |               | BRASIL       | SIL  |     |        | ⊘       | Adicionar conteúdo     | ÍRUS (COVID-    |
|   |        |             |           |    | Campar              | ha            | ) conteúdo 1 |      | _   |        | 0       | Encontrar conteúdo     |                 |
|   |        |             |           |    | Comuni              | cado          |              | eúdo | 0 1 | Ir par | 0       | Página básica          | r para rodapé 4 |
|   |        |             |           |    | docume              | into          | <b>é</b> 4   |      |     | D D    | $\odot$ | Notícia para Slideshow | D               |
|   |        |             |           |    | Notícia             |               |              |      |     | Pro-Re | $\odot$ | Slideshow (Conteúdo)   | Desenvolvii     |
|   |        |             |           |    | Notícia<br>Slidesho | para<br>wv    | ININE SECRE  | i.   |     | PF     | 0       | Configurar bloco       |                 |
|   |        |             |           |    | Página I            | pásica        | RPE          |      | 5   | UNIVE  | $\odot$ | Configurar bloco       | . DE PERNA      |
|   |        |             |           |    |                     |               |              | DE   |     |        |         |                        |                 |

 Preencha o campo "Título" com a frase que aparecerá no banner e no topo da página da notícia. Título \*

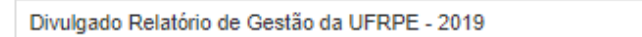

3. Preencha o campo Body com o texto que aparecerá na página da notícia. Para mais informações sobre as ferramentas de formatação dê uma olhada na seção de "Boas práticas de Formatação" neste manual.

| Body (Editar resumo)                                                                                                    |
|----------------------------------------------------------------------------------------------------|
| Ponte X 0 菌 菌 ◎ ♥- ◆ → Q ta   ₩ □ Ø Ⅲ Ξ ⊙ Ω Φ                                                                                                    |
| B I U S X <sub>2</sub> X <sup>1</sup> I <sub>X</sub> I I I I I I I I I I I I I I I I I I I                                                                                                    |
| Formatar - Fonte - Ta A- D-                                                                                                    |
| A fim de explicitar a conectividade de informações para comunicar os resultados gerados pela Instituição em benefício da sociedade, a Universidade Federal Rural de Pernambuco (UFRPE) divulga o Relatório de Gestão referente ao ano de 2019.                                                                                                    |
| O documento é produto da construção coletiva dos diversos setores da UFRPE e orientado por boas práticas prospectadas, num momento em que a UFRPE vem empreendendo esforços no sentido de atingir níveis ainda mais altos de governança, gestão de riscos e<br>controles internos.                                                                                                    |
| Nesta edição do Relatório de Gestão, apresenta-se o Modelo de Negócios, que permite ao leitor identificar, de forma nítida e objetiva, o resultado institucional. A sociedade poderá visualizar o valor gerado pela Universidade Federal Rural de Pernambuco, por meio de<br>seus processos. Para a Administração Superior, a implementação desse modelo é fundamental para a governança, que tem, neste relato integrado, foco estratégico e orientação para o futuro; conectividade da informação; relações com partes interessadas;<br>materialidade; conclisão; conflabilidade; completude; coeréncia; e comparabilidade. |
| Acesse o documento no menu "Documentos e relatórios" ou no link abaixo.                                                                                                    |
| Relatório de Gestão 2019                                                                                                    |
|                                                                                                    |
|                                                                                                    |
|                                                                                                    |
|                                                                                                    |
|                                                                                                    |
| 4                                                                                                    |

4. Insira uma imagem que irá aparecer no banner e no topo da página da notícia. A imagem é obrigatória. Atentar para o tamanho e formato do arquivo.

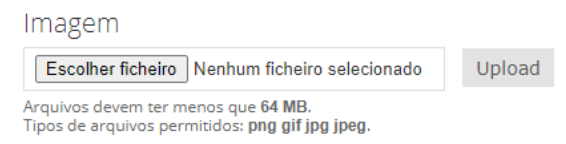

Clique em "escolher ficheiro" > encontre a imagem no computador > clique em abrir > clique em upload. Irá aparecer uma miniatura da imagem permitindo que você visualize rapidamente como ela ficará. Também aparecerão os campos "texto alternativo" (texto será usado pelos leitores de tela, motores de busca ou quando a imagem não puder ser carregada) e "título" (aparece como um comentário quando o usuário passa o mouse sobre a imagem), que não são de preenchimento obrigatório.

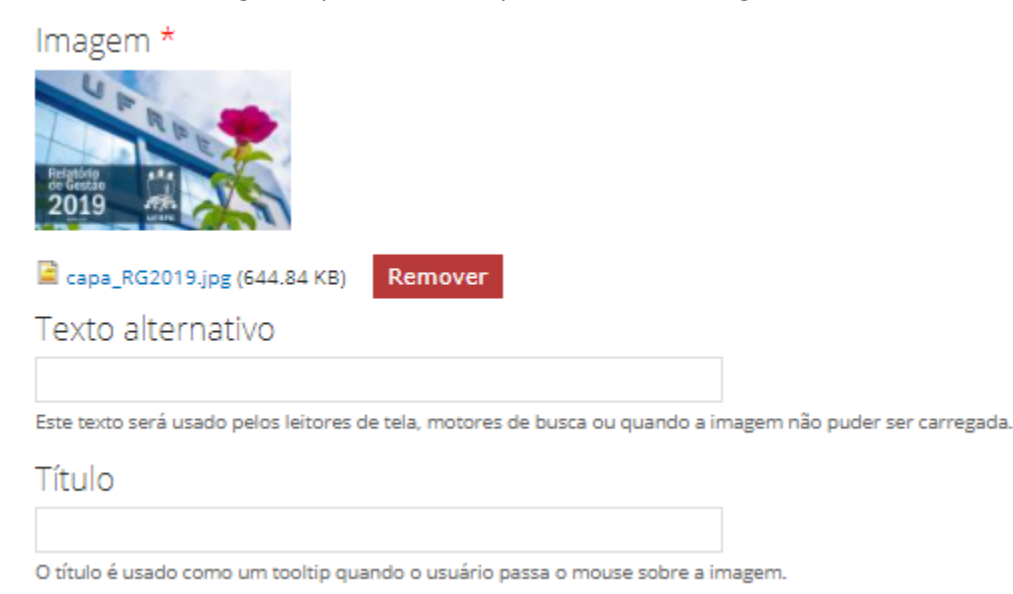

5. Clique em Pré-visualizar para conferir as informações e se estiver tudo certo clique em "Salvar.

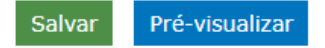

### **Exemplo:**

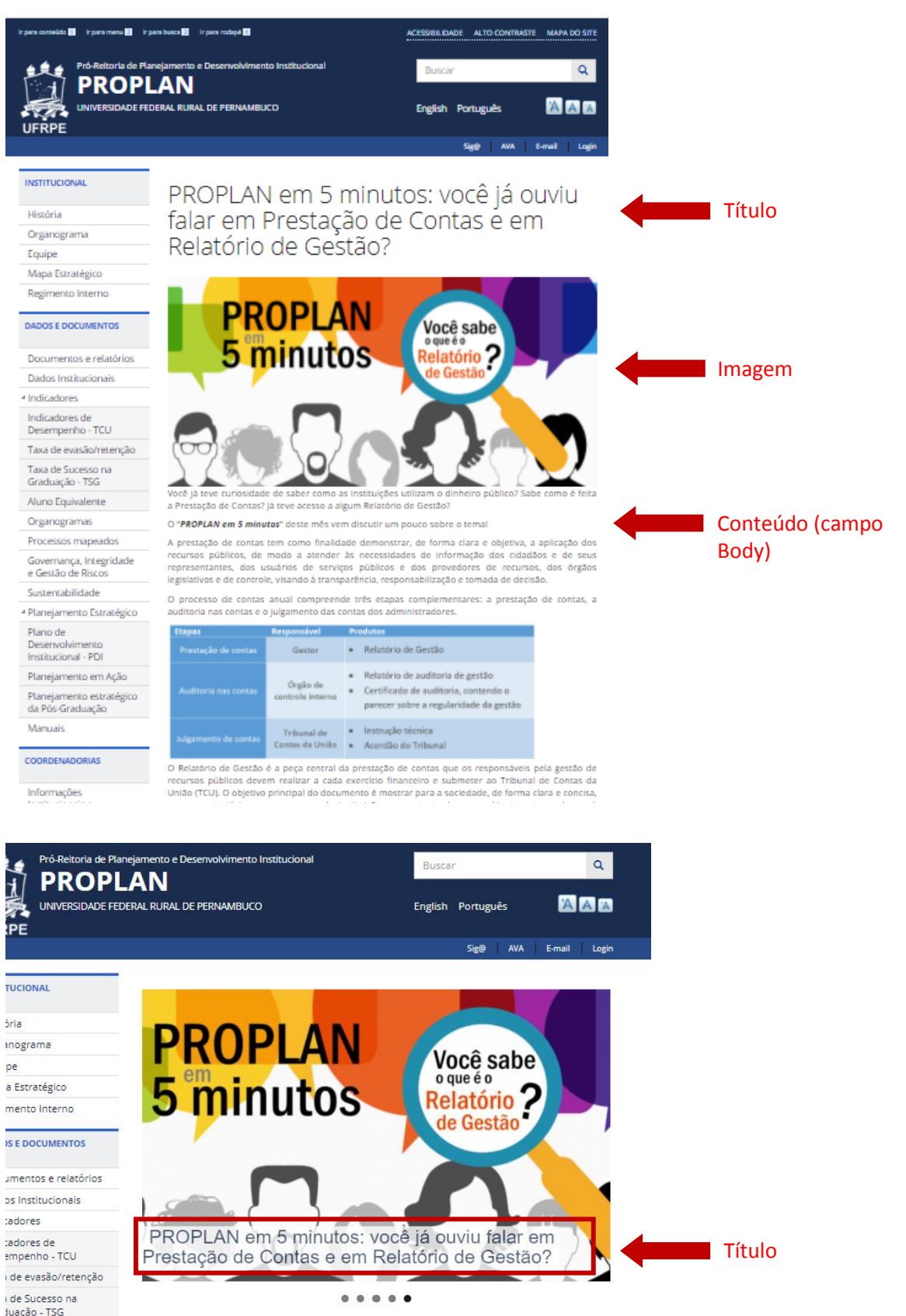

### Como mudar a ordem dos banners?

O critério de aparecimento da notícia no banner é cronológico. As notícias mais novas aparecem primeiro e as mais antigas por último. Então se você quiser mudar a ordem em que os banners aparecem uma forma é mudar manualmente a data das notícias.

Para mudar a data da notícia:

1. Clique na notícia que deseja mudar de posição e depois em "editar".

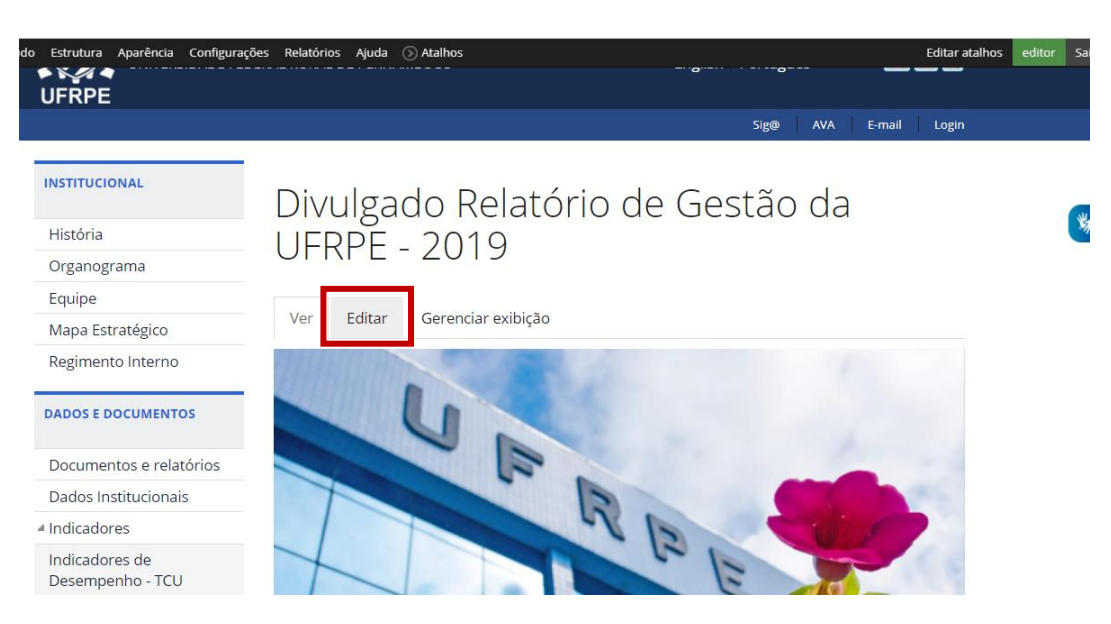

2. No final da página de edição tem uma opção "Autoria". Mude a data no campo "Escrito em", observando o formato AAAA-MM-DD. Uma data mais recente fará que a notícia apareça primeiro.

| Configurações do menu<br>Fora do menu   | - Autoria                                                                                                    |
|-----------------------------------------|----------------------------------------------------------------------------------------------------|
| Configurações de endereço               | Escrito por                                                                                                    |
| Endereço automático                     | editor                                                                                                    |
| Informações da revisão<br>Sem revisão   | Deixe em branco para " <i>Anônimo</i> ".                                                                                                    |
| Autoria                                 | Escrito em                                                                                                    |
| Por editor em 2020-06-11 14:56:56 -0300 | 2020-06-11 14:56:56 -0300                                                                                                    |
| Opções de publicação<br>Publicado       | Formato: 2020-06-11 14:56:56 -0300. O formato de data é AAAA-MM-DD e o fuso horário em relação ao UTC é -0300. Deixe em branco para usar a hora de envio do formulário. |
|                                         |                                                                                                    |
| Salvar Pré-visualizar Exclu             | uir -                                                                                                    |

3. Clique em SALVAR!

# Como aumentar ou diminuir a quantidade de banners que aparecem na página principal?

Posicione o mouse sobre o banner e aparecerá um ícone de uma engrenagem no canto superior direito.
 Clique nessa engrenagem e escolha a opção "Editar view" ou clique no menu "atalhos" e escolha a opção "
 Slideshow (Conteúdo).

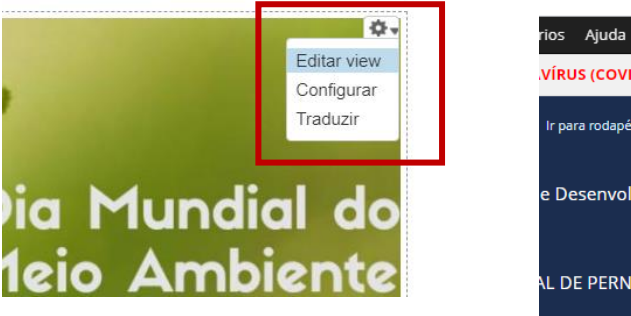

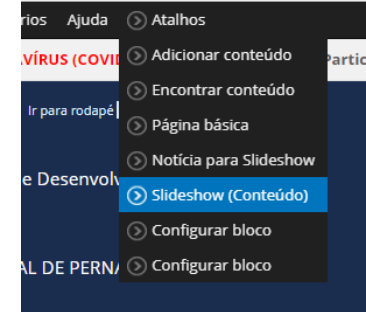

| Mostrar o nome: Block                     |                                                              |                                       |
|-------------------------------------------|--------------------------------------------------------------|---------------------------------------|
| Título                                    | Configurações do bloco                                       | ► Avançado                            |
| Título: Slideshow                         | Nome do bloco: Nenhum                                        |                                       |
|                                           | Acesso: Permissão   Ver conteúdo publicado                   |                                       |
| Formato                                   |                                                              |                                       |
| Formato: FlexSlider   Configurações       | Cabeçalho                                                    |                                       |
| Exibir: Campos   Configurações            |                                                              |                                       |
| Campos                                    | ar 🔻                                                         |                                       |
| Conteúdo: Imagem                          | Paginador                                                    |                                       |
| Conteúdo: Título                          |                                                              |                                       |
| Global: Ver contador de resultados        | Paginar: Exibir um número específico de itens <u>5 itens</u> |                                       |
| Critério de filtragem Adicion             | ar V                                                         | as configurações deste tipo de pagini |
| Conteúdo: Publicado (Sim)                 |                                                              |                                       |
| Conteúdo: Tipo (= Notícia para Slideshow) |                                                              |                                       |

2. Na seção "Paginador" você pode modificar a quantidade de banners que aparece. Clique na quantidade e abrirá uma janela onde você poderá editar o número de itens a exibir. Coloque o número de banners desejado e clique em Aplicar.

| Para       | Todos os displays           | ~                       |  |
|------------|-----------------------------|-------------------------|--|
| ltens<br>5 | a exibir                    |                         |  |
| O núme     | ro de itens para exibir. En | ntre 0 para sem limite. |  |
| Offse      | et                          |                         |  |
| 0          |                             |                         |  |
|            |                             |                         |  |
| Aplica     | r (em todos os displ        | lays) Cancelar          |  |

# 2.4. Comunicado

## O que é?

Informação curta de texto, encontrada na parte inferior do site:

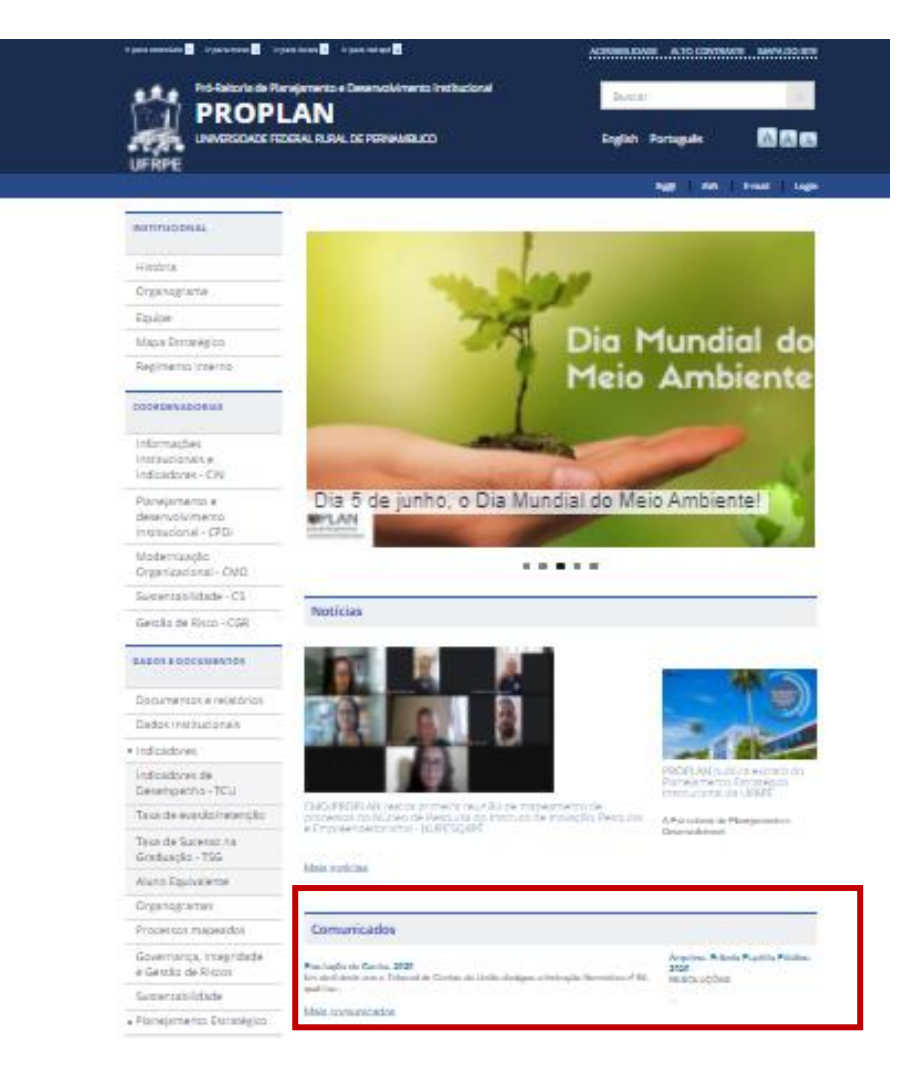

### Como criar um?

1. Clique no menu "Conteúdo" > "Adicionar conteúdo" > "Comunicado"

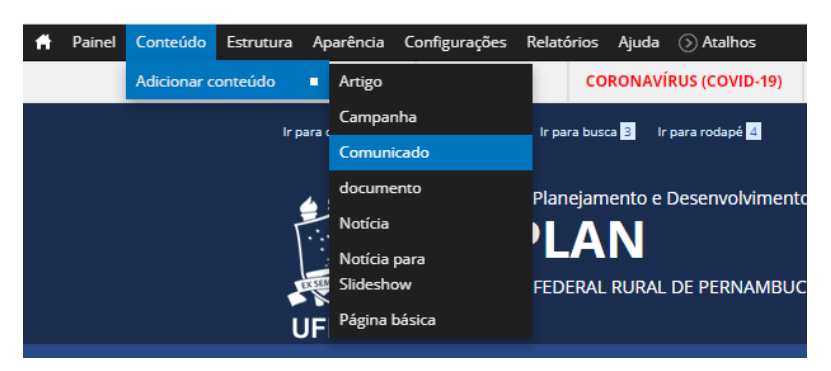

- Preencha, como nas seções anteriores, os campos: "título" com título do comunicado; "body" com o conteúdo; "arquivos", caso tenha documentos que queira anexar ao comunicado; e "Imagem" se quiser que apareça alguma imagem no topo da página.
- 3. Por fim clique em "Salvar"

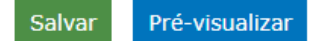

### **Exemplo:**

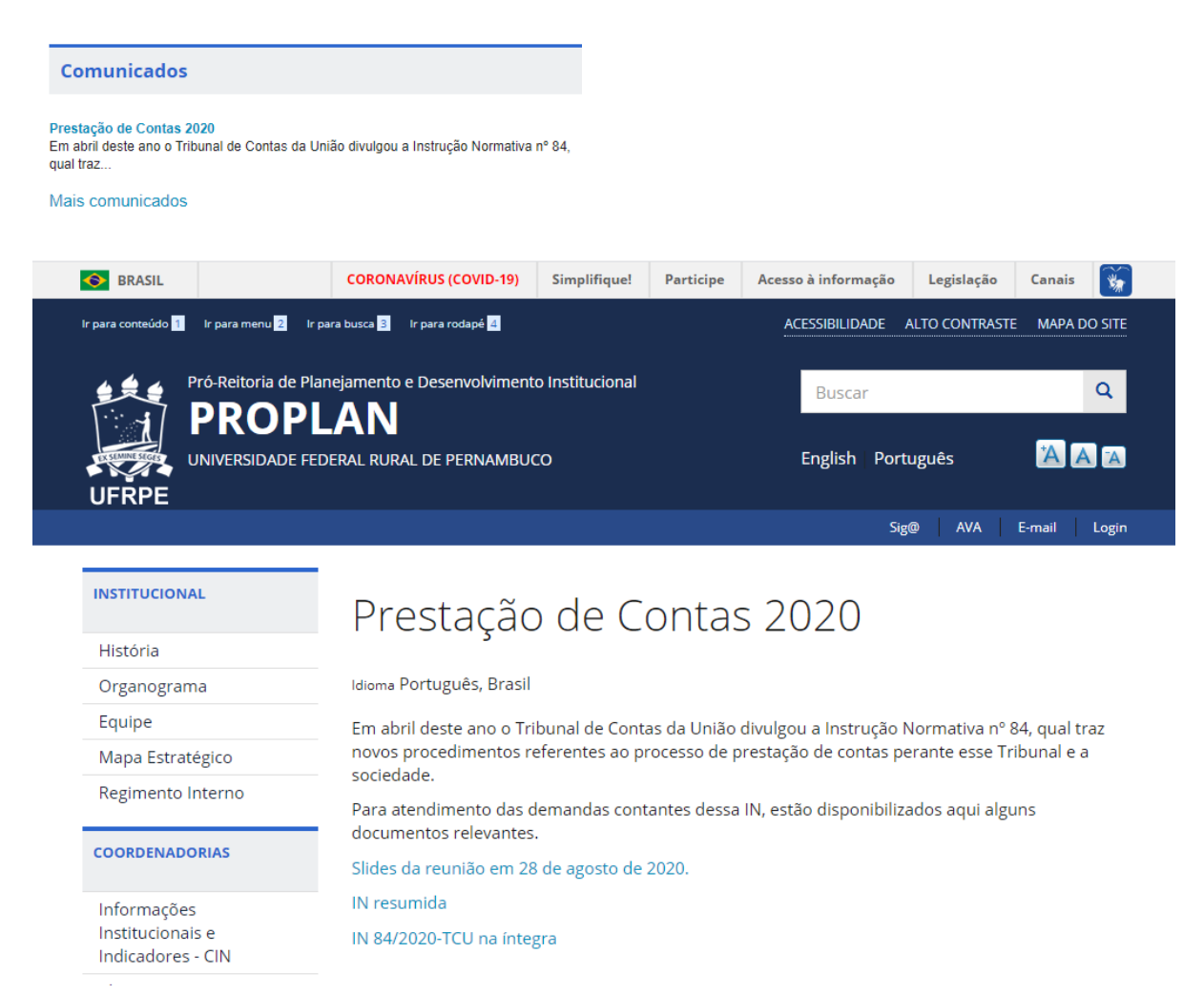

Nesta seção apresentamos como fazer a edição de conteúdo já existente.

# 3. Edição de Conteúdo

## Editando conteúdo já existente

Quando você estiver logado como Editor, aparecerá no topo do conteúdo de todas as páginas a opção de "editar". Para Editar um conteúdo, você deverá portanto ir para a págína do conteúdo a ser editado e clicar em "Editar".

| S BRASIL                                | CORONAVÍRUS (COVID-19) Simplifique!                                              | Participe Acesso à informação Legisla                                                | ação Canais 🐝                             |   |
|-----------------------------------------|----------------------------------------------------------------------------------|--------------------------------------------------------------------------------------|-------------------------------------------|---|
| lr para conteúdo 1 lr para menu 2 lr pa | ara busca 🔒 🛛 Ir para rodapé 👍                                                   | ACESSIBILIDADE ALTO CON                                                              | TRASTE MAPA DO SITE                       |   |
| Pró-Reitoria de Plar                    | nejamento e Desenvolvimento Institucional                                        | Buscar                                                                               | Q                                         |   |
|                                         | ERAL RURAL DE PERNAMBUCO                                                         | English Português                                                                    |                                           | * |
|                                         |                                                                                  | Sig@ AV                                                                              | /A E-mail Login                           |   |
| INSTITUCIONAL                           | História                                                                         |                                                                                      |                                           |   |
| História                                |                                                                                  |                                                                                      |                                           |   |
| Organograma                             | Ver Editar Gerenciar exibição                                                    | D                                                                                    |                                           |   |
| Equipe                                  | Os órgãos centrais de planejamento                                               | o da Universidade Federal Rural de                                                   | Pernambuco <mark>f</mark> oram            |   |
| Mapa Estratégico                        | institucionalizados em 1969 com a cri                                            | iação da Comissão de Planejamento e P                                                | Política Universitária                    |   |
| Regimento Interno                       | Superior (COPASU) e, depois, pela Asse<br>criou-se a Diretoria de Planeiamento e | essoria de Planejamento e Desenvolvime<br>Obras como órgão auxiliar da Reitoria.     | nto. Ainda em 1969,                       |   |
| COORDENADORIAS                          | Em 1975, com a publicação do Decreto                                             | o nº 76.212 que reestruturou as unidade<br>a ser exercido pela Pró-Reitoria de Plane | s organizacionais da<br>iamento (PROPLAN) |   |
| Informações                             | órgão executivo diretamente vinculado                                            | à Reitoria.                                                                          |                                           |   |
| Institucionais e                        | Em 1077 é aprovado o regimento Int                                               | erno da Dró-Reitoria de Dlaneiamento I                                               | De acordo com este                        |   |

A página de edição de conteúdo será aberta, já preenchida com as informações atuais da página. Atualize o que for necessário e em seguida salve as informações.

| 🛉 Painel Conteúdo Estrutura Aparência Configurações Relatórios Ajuda 🕥 Atalhos Editar atalhos Editar atalhos                                                                                                    | Sair ^ |
|----------------------------------------------------------------------------------------------------|--------|
| Inicio » Història                                                                                                    |        |
| Editar Página hásica História 💿                                                                                                    |        |
|                                                                                                    |        |
| Ver Editar Gerenciar exibição                                                                                                    |        |
|                                                                                                    | - 1    |
|                                                                                                    | - 1    |
| ristona                                                                                                    | - 1    |
| Body (Editar resumo)                                                                                                    | . 1    |
|                                                                                                    |        |
| B I U S x, x* I I II II II II II II II II II II II I                                                                                                    |        |
| Normal • Fonte • Ta • 🛕 • 🚯 • 🛠 🐻                                                                                                    |        |
| estrutura era composta pelo subsistema de informações institucionais e pela comissão de obras.                                                                                                    |        |
| A estrutura da Pró-Reitoría de Planejamento foi reformulada em 1983 e passou a contar com as coordenadorias de Planejamento Operativo; de Modernização Administrativa; de Estatística e informática; e, de                                                                                                    |        |
| Análise Institucional e Avaliação.                                                                                                    |        |
| Por melo do Plano Geral de Ação de 1988, a estrutura passa por nova mudança com as coordenadorias de Informações e Estatísticas; de Planejamento Físico; de Orçamentos e Finanças; de Estudos e<br>Projetos; e, de Desenvolvimento Administrativo                                                                                      |        |
| A Resolução nº 132 de 1992 aprova novo Regimento das Pró-Reitorias da universidade e organiza as unidades administrativas da Pró-Reitoria de Planejamento em três coordenadorias: Orçamento e Finanças;<br>Planejamento Físico; e, Planejamento Institucional.                                                                         |        |
| Após esse período, a PROPLAN assume as coordenadorias de: Planejamento Físico e Ambiental; Fiscalização de Obras e de Serviços de Engenharia; Gestão de Contratos e Convénios; e, Planejamento e de<br>Informações Institucionais. Essa configuração permaneceu até a nova reestruturação organizacional realizada pela UFRPE em 2013. |        |
| Assim, a função planejamento sempre esteve presente no processo administrativo da UFRPE. O que mudou, ao longo do tempo, foi a forma como é institucionalizada e o seu foco de atuação. De inicio, a área                                                                                                    | *      |

#### Exclusão de conteúdo

No final da página de edição existem as opções "Salvar", "Pré-visualizar" e Excluir". Clicando em excluir você irá excluir toda a página que está sendo editada, e não apenas as atualizações que você fez.

| Sem revisão                                       |                |         |
|---------------------------------------------------|----------------|---------|
| Autoria<br>Por ikaro em 2018-10-03 10:39:28 -0300 |                | 300     |
| <b>Opções de</b><br>Publicado                     | publicação     |         |
| Salvar                                            | Pré-visualizar | Excluir |

- Salvar > Clicando nesse botão você salva o que você fez, fecha a página e aparece a página que foi criada.

- Pré-visualizar > Clicando nesse botão aparecerá na parte de cima do editor uma prévia de como ficará a informação.

- Excluir > Clique apenas se quiser excluir a página. Ele irá perguntar novamente e informará que essa opção não poderá ser desfeita.

# 4. Itens dos Menus

## 4.1. Criando novo item no bloco de menus

Quando você está logado como editor e posiciona o mouse em cima de um bloco de menus aparecerá uma pequena engrenagem no canto superior direito daquele bloco. Clique na engrenagem e selecione a opção "Listar Links"

| DADOS E DOCUMENTOS                 | N            |
|------------------------------------|--------------|
| Documentos e relatórios            | ¢.           |
| Dados Institucionais               | Listar links |
| ⊿ Indicadores                      | Editar menu  |
| Indicadores de<br>Desempenho - TCU | titucionais  |
|                                    |              |

Em seguida clique no botão "novo link"

Irá aparecer uma página para você preencher os seguintes campos:

| Título do link do menu. * 🖕                                                                                              | Título: com o texto que aparecerá no menu                                                                                                    |
|----------------------------------------------------------------------------------------------------|----------------------------------------------------------------------------------------------------|
| O texto a ser usado para este link no menu.<br>Endereço *<br>O caminho para este item de menu. Pode ser um caminho Drupa | Endereço: aqui você deve colocar o link para a página que a pessoa<br>será direcionada ao clicar. Se a página ainda não existir veja a seção<br>2.1 deste guia, para criar uma página básica primeiro. |
| Descrição 🖌                                                                                                    | Descrição: Preenchimento opcional. O texto que escrever nesse campo aparecerá quando a pessoa passar o mouse por cima do menu.                                                                         |
| Exibida quando o mouse passar sobre o link de menu.                                                                      |                                                                                                    |
| Ativado<br>Itens de menu que não estiverem ativados não serão listados                                                   | Ative essa opção, para o menu aparecer.                                                                                                    |
| Exibir expandido<br>Caso selecionada e caso este item tenha descendentes, o me<br>Link superior                          | Marque a opção de Menu expandido se o menu for ter subitens e você queira que esses subitens fiquem sempre aparecendo.                                                                                 |
| <coordenadorias></coordenadorias>                                                                                        |                                                                                                    |
| A profundidade máxima para um item de menu e seus descende                                                               | Selecione nessa lista o bloco ou item do menu que este novo link deve ser inserido.                                                                                                    |
| Peso                                                                                                    |                                                                                                    |
| 0 ~                                                                                                    |                                                                                                    |

Por fim clique em salvar!!!!

## 4.2. Ordenando os itens nos menus

Clique na opção de listar links no menu que você quer reordenar.

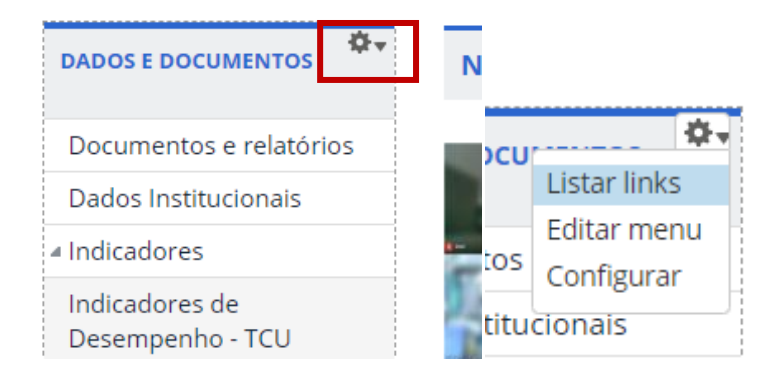

#### Irá aparecer uma lista dos itens do menu:

|                                                       |         |           | Exibir pesos das linha |
|-------------------------------------------------------|---------|-----------|------------------------|
| Link de menu                                          | Ativado | Operações |                        |
| nformações Institucionais e Indicadores - CIN         |         | editar    | apagar                 |
| 4 Cln - Perguntas Frequentes                          |         | editar    | apagar                 |
| + Planejamento e desenvolvimento institucional - CPDI |         | editar    | apagar                 |
| + CPDI - Perguntas Frequentes                         |         | editar    | apagar                 |
| ♣ Modernização Organizacional - CMO                   |         | editar    | apagar                 |
| + Sustentabilidade - CS                               |         | editar    | apagar                 |
| ↔ Gestão de Risco - CGR                               |         | editar    | apagar                 |
| Salvar configurações                                  |         |           |                        |

Posicione o mouse em cima das setas direcionais. Clique e arraste o link para a posição desejada.

No final, clique em Salvar configurações.

# 5. Boas Práticas de Formatação

Nesta seção apresentamos algumas sugestões de como diagramar as informações no site além das principais ferramentas que o site dispõe para formatar o texto, inserir imagens, tabelas e links.

## 5.1. Hierarquia da informação (Título, subtítulo)

No intuito de tornar a informação mais organizada é interesse que se observe algumas questões de hierarquia da informação. Se uma página possui, por exemplo, dois itens de destaque e dentro deles subitens, uma forma eficiente de organizar a informação é através do tamanho da fonte.

#### **Título Principal**

#### Capítulo 1

- Subcapítulo 1
- Subcapítulo 2

#### Capítulo 2

Subcapítulo 3

Nesse caso o Título Principal, seria o título da página que agrupa todas as informações contidas nela, possui a maior fonte. O Capítulo 1 e o Capítulo 2 possuem relevância hierárquica semelhantes e estão inseridos no conjunto formado pelo título principal. Já os Subcapítulo 1 e Subcapítulo 2 fazem parte do capítulo 1. Se por acaso diminuirmos a fonte do "Capítulo 2" deixando na mesma formatação dos subcapítulos visualmente o "capítulo 2" vai passar a fazer parte do Capítulo 1.

#### No site da PROPLAN sugerimos que:

O Título Principal: A formatação é feita automaticamente quando se insere o texto no campo de título.

O Subtítulo: Sugerimos que usem a formatação pré-definida de Título 3

| B I <u>U</u> <del>S</del> ×₂ | <b>x</b> <sup>2</sup> <u>T</u> <sub>x</sub> 1 |
|------------------------------|-----------------------------------------------|
| Normal 👻 Fonte               | • Та                                          |
| Formatado                    |                                               |
| Endereço                     | está orien                                    |
| I Itulo 1                    | mento Inst                                    |
| Título 2                     | reunir doc                                    |
| Título 3                     |                                               |
| Título 4 Título 3            |                                               |
| Título 5                     | <ul> <li>lento Estra</li> </ul>               |

Tópicos dentro dos subtítulos: Sugerimos que tenham tamanho da fonte 11 e se faça uso do negrito

Texto geral: sugerimos que tenha tamanho da fonte 11 ou 10.

Sugerimos também que a fonte padrão utilizada no site seja: Arial para o texto em geral

## 5.2. Qualidade e proporção das imagens

Em geral, a resolução indicada para imagens na internet é de **pelo menos** 72 DPI. Se você pegar imagens pequenas ou de baixa resolução e aumentar essa imagem ela perderá a qualidade. É importante também que ao ajustar o tamanho das imagens no site se mantenha a proporção, você pode manter essas proporções fechando o cadeado na janela de Propriedades da Imagem.

| Propriedad                                               | les da Imagem                                                      |
|----------------------------------------------------------|--------------------------------------------------------------------|
| Informação da                                            | Imagem Hiperligação Avançado                                       |
| URL<br>pe.br/files/Vis%<br>Texto Alternativo             | C3%A3o%20Geral%20PE_2.png Navegar no servidor                      |
| 600 Altura P                                             | Pré-visualização<br>oporcional Quem somos? Onde e como<br>estamos? |
| 244<br>Limite                                            | Identidade<br>Organizacional                                       |
| Esp.Horiz                                                |                                                                    |
| Esp.Vert                                                 |                                                                    |
| Alinhamento<br><não defir="" td="" 💙<=""><td></td></não> |                                                                    |
|                                                          | CONFIRMAR Cancelar                                                 |

## 5.3. Cores: Identidade e legibilidade

Sugerimos que a cor do texto padrão seja preto e que se diferencie o título, subtítulo e tópicos pelo tamanho da fonte, como comentado na seção 5.1.

Se desejar destacar algum texto através da cor é interessante que fique harmônico com o restante do site, acreditamos que o azul, por exemplo, possa ser uma opção para destacar a informação, sem perder a unidade com o restante do site, visto que o cabeçalho é azul marinho. A ideia de se pensar no uso das cores é manter a consistência do site e evitar os exageros.

Outra questão relevante a se observar é a legibilidade, o amarelo no fundo branco, por exemplo, dificulta a leitura, agora se o texto estiver em uma tabela e a célula for escura a fonte preta pode não ser uma boa opção sendo preferível utilizar uma cor clara como o branco.

## 5.4. Principais ferramentas de formatação do site

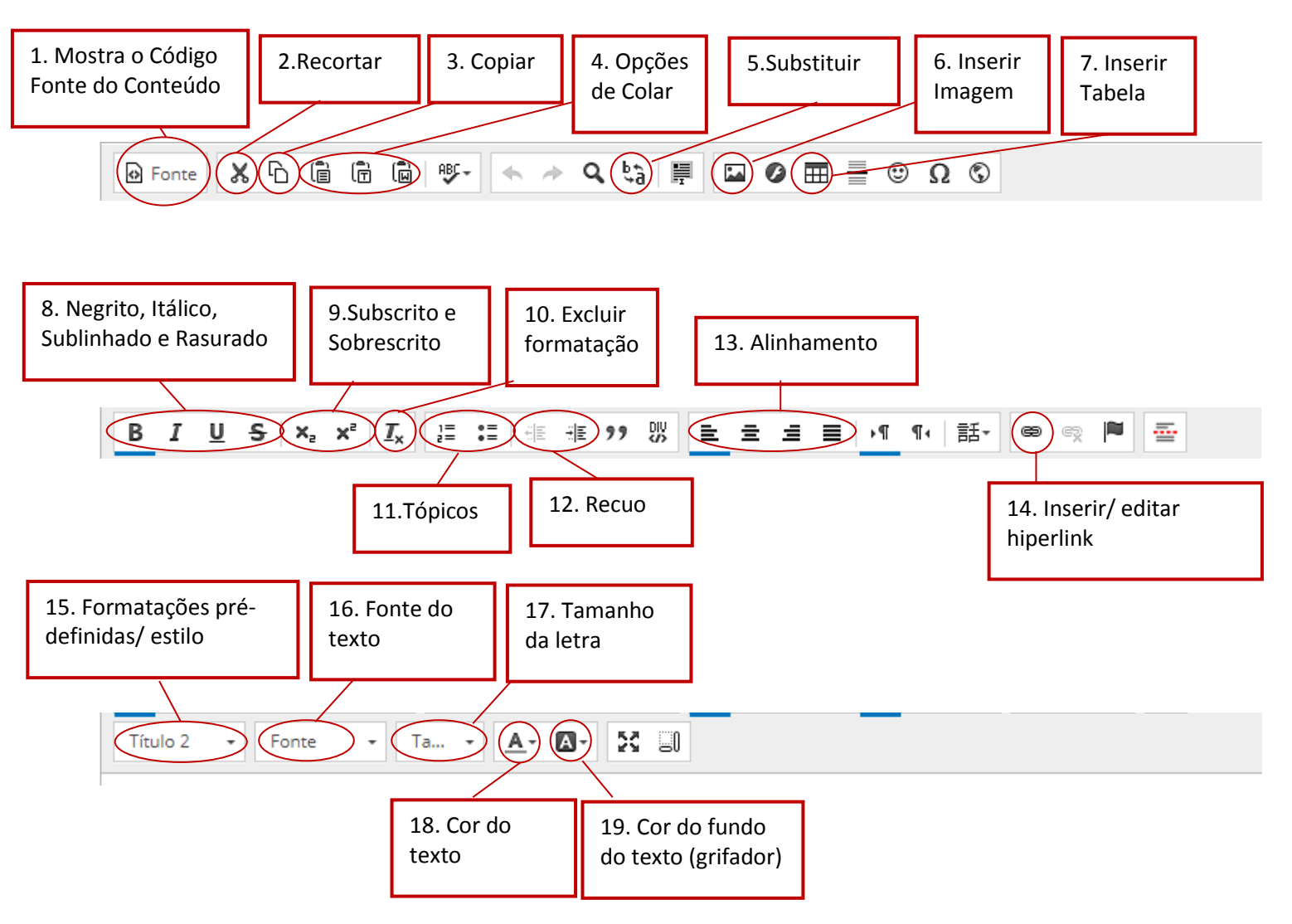